## Escuela Superior Northeast Programa de Átletismo 2024-2025

Instrucciones para completar los requisitos de participación en los Programas de Átletismo de la Escuela Superior Northeast:

 (Es importante que usted complete estos pasos en el orden requerido. De no hacerlo, esto retrasá su obtención de la *autorización para participar en actividades atléticas* de su estudiante atléta). Vaya a la página web: k12studentinsurance.com

y obtenga un seguro escolar para su estudiante atléta. Si su estudiante atléta desea jugar Fútbol Americano, usted necesita obtener el seguro titulado: Seguro "JV o Varsity". <u>No es necesaro enviarme un correo electrónico con su copia</u>.

 Su Atléta debe descargar y ver completamente los siguientes tres videos:
Contusión Cerebral para Estudiantes, Prevención de Enfermedades por Calor, Paro Cardíaco Repentino. (Vea las instrucciones para descargar los videos en línea en la pág. 3).
Obtenga un exámen físico para su estudiante atléta utilizando el formulario: "FHSAA EL2 Physical Form". El processo se agilizará si usted completa este paso antes de ir al próximo. Los exámenes físicos cadúcan cada año; en el día que su estudiate atléta completo su último exámen físico. Puede descargar una copia del formulario "FHSAA EL2 Physical Form" en el sitio de autorización atlética en la página web de la Escuela Superior Northeast, la oficina de su médico, ó en la Oficina 28-15 de nuestra escuela.

Por favor, suba solamente la "página 4 de 4" en el sistema de autorización atlética. ASEGURESE DE LLENAR COMPLETAMENTE LA PORCIÓN INFERIOR QUE LOS PADRES DEBEN COMPLETAR, Y QUE DEBE SER FIRMADA POR SU ATLÉTA Y USTED.

• El examen físico que debe subir al sistema de *autorización para participar en* actividades atléticas TIENE que completarse en el formulario "FHSAA EL2 Physical Form". ¡Segun los requisitos estatales de la Florida, ningún otro formulario físico será aceptado!

 La clinica médica de la Escuela Superior Northeast puede completar el examen físico sin costo alguno – para fijar una cita médica, llame al (727) 570-3025 o visite la clínica en persona.

4. Regístrese en el sitio web: athleticclearance.com (Tendrá que crear una cuenta propia).
Asegúrese de utilizar un corréo electrónico que use regularmente; porque la comunicación sobre como arreglar algún problema hasta la aprobación final irá a su correo electrónico. Ingrése toda la información solicitada. Asegúrese de enumerar todos los deportes en los cúales su estudiante atléta desea participar. Necesitará subir el formulario físico como se describe arriba.

**5.** Por favor omita este paso, si su estuduante atléta asistió a la Escuela Superior Northeast <u>el año pásado</u>. Si su estudiante atléta no asistió a nuestra escuela el año pasado, uste tiene que completar el formulario adícional: **GA4**. Este formulario puede ser obtenido en la página web: **"Home Campus"** en el 3er Paso y una vez completado tiene que ser subido también. También puede obtener una copia de la Forma GA4, envíe un correo electrónico al Entrenador White al <u>whitew@pcsb.org</u>.

**6.** Si tiene alguna pregunta o problema con el sistema de autorización para participar en actividades atléticas, envíe un correo electrónico al Entrenador White: <u>whitew@pcsb.org</u>. Por favor, no envíe a su Atléta al aula del Entrenador White. Todas las preguntas o problemas respecto a la autorización para participar en actividades atléticas serán contestadas mediante correo electrónico.

7. Su solicitud en línea puede tomar hasta 48-horas para ser revisada y aprobada.

**8.** Recomendamos que usted imprima y guarde copia para su archivo propio de todo su papeleo con respecto a la solicitud de su estudiante atléta para participar en actividades atléticas.

\*\*\*Los estudiantes no pueden participar de ninguna manera hasta que sean autorizados por el Entrenador White en el sistema "Home Campus". Esto requiere que se hayan cumplido todos los trámites, seguros y criterios de elegibilidad. Usted recibirá un correo electrónico automáticamente indicándole el estado de su solicitud. Asegúrese de utilizar un correo electrónico que usted revise periódicamente.

## Dirécciones para los Cursos (Videos) en Línea

## DEBE USAR EL PROGRAMA "CHROME"

- 1) Abrir "Chrome" en su navegador de internet
- 2) Inície una sesión en: nfhslearn.com
  - A) Inície su sesión usando su corréo electrónico y contraseña, si los recuerda. (Botón verde de inicio de sesión en la parte superior de la página) ó
  - *B*) Cree una cuenta nueva (usuarios por primera vez, ó si olvido el correo electrónico que utilizó anteriormente, en la parte inferior del cuadro emergente)
- 3) Esto le llevará al tablero o panel de control ("dashboard")
- 4) Haga "clic" en la pestaña Cursos: elija Entrenador o **Estudiante** (en el lado izquierdo de la pantalla)
- 5) Haga "clic" en Ver Curso y luego haga "clic" en Solicitar estos Cursos:
  - 1) Contusión Cerebral para Estudiantes ("Concussion for students")
  - 2) Prevención de Enfermedades por Calor ("Heat Illness Prevention")
  - 3) Paro Cardíaco Repentino ("Sudden Cardiac Arrest")
- 6) Selecciona que estás tomando este curso como: Tú mismo ("yourself")
- 7) Elige **Florida** como tu estado
- 8) Verificación debe marcar la casilla que dice: **Estoy de acuerdo** ("I agree") (haga "clic" en la casilla azul para continuar)
- 9) Vuelve al tablero ó panel de control ("dashboard")
- 10) Mis cursos comenzar el curso; ver videos y completar las pruebas
- 11) Descargar Certificados.
- 12) Regrese a la página uno y siga el resto de los pasos.

Si tiene alguna pregunta, envíe un correo electrónico al Entrenador White: whitew@pcsb.org